## How to find and request your Degree Audit

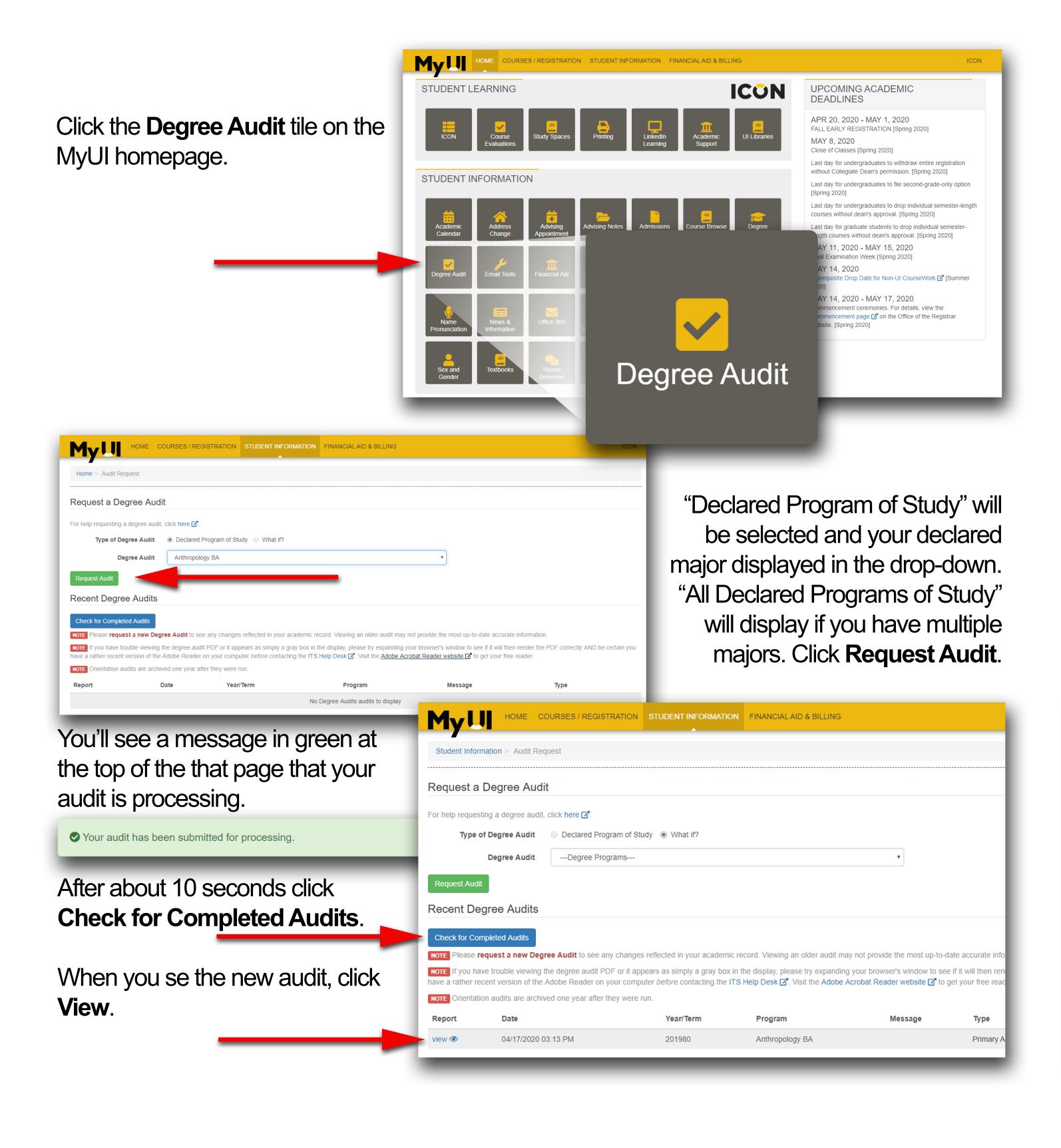

## How to find and request your Degree Audit continued

Your **Degree Audit** opens in a new tab. Your degree audit is the official record of your requirements. It tracks what you have completed and what you still yet need to fulfill in order to graduate. In preparation for your Orientation Advising Appointment, review your degree audit carefully. If you have transfer credit, check for how that credit appears and note any requirements that credit may satisfy.

It's a good idea to make a habit of requesting new degree audits regularly to get the most accurate information on your progress toward graduation.

| Hawk19, Herky C<br>00000019                                                                                          |                                           |                                              | Program: A03111<br>Catalog Year: FA20<br>Prepared: 04/17/18 - 03:01 F                  | BA<br>18<br>PM |
|----------------------------------------------------------------------------------------------------|-------------------------------------------|----------------------------------------------|----------------------------------------------------------------------------------------|----------------|
| The                                                                                                    | University of Iow                         | a - Iowa City, Iov                           | wa                                                                                     |                |
| PSY                                                                                                    | CHOLOGY (BA)                              | REQUIREMEN                                   | TS                                                                                     |                |
|                                                                                                    |                                           |                                              |                                                                                        |                |
| Advisor name: AAC<br>addr: C210 PC<br>email: <u>advising-center@uiow</u>                                             | a.edu                                     |                                              |                                                                                        |                |
|                                                                                                    |                                           |                                              |                                                                                        | -              |
| Admission Session: Fall 2018<br>Classification: First Year<br>Residency: Resident<br>Program Of Study: Psychology BA |                                           |                                              |                                                                                        |                |
| Reminder: Please check your <u>Admiss</u><br>and/or test scores.                                                     | ions Profil                               | e in case we                                 | e still need your transcripts                                                          | -              |
| Hig                                                                                                    | h School In                               | formation                                    |                                                                                        | _              |
| Ankeny, IA                                                                                                    |                                           |                                              |                                                                                        |                |
| Graduation: 2018<br>Cum Gpa: 3.86                                                                                    |                                           |                                              |                                                                                        |                |
| COMPLETED:<br>Algebra I: 1.0 Algebra II:<br>Biology: 1.0 Chemistry:<br>Social Studies: 3.0 English:                  | 1.0 G<br>1.0 P<br>3.0 S                   | eometry:<br>hysics:<br>panish:               | <pre>1.0 Higher Math: 1.0<br/>Other Science: 2.0<br/>4.0</pre>                         |                |
| PROJECTED:<br>Algebra I: Algebra II:<br>Biology: Chemistry:<br>Social Studies: 1.0 English:                          | G<br>1.0 P<br>1.0 S                       | eometry:<br>hysics:<br>panish:               | Higher Math: 1.0<br>1.0 Other Science:                                                 |                |
| Evaluation of the high school cour<br>Education requirement is based on<br>fail to complete your projected hi        | se requirem<br>completed a<br>gh school c | ents and the<br>nd projected<br>ourses, this | e World Languages General<br>d high school courses. If you<br>s evaluation may change. |                |
| ACT-12/2017-Official Score- Englis                                                                                   | h:25,Math:2                               | 7,Reading:24                                 | A,Science:30,Composite:27                                                              | -              |
| **                                                                                                    | Placement T                               | ests **                                      |                                                                                        |                |
| discuss the most appropriate cours                                                                                   | es for you.                               | . Consult Wi                                 | th your academic advisor to                                                            |                |
| TEST NAME                                                                                                    | SCORE                                     | TEST DATE                                    | RECOMMENDED PLACEMENT                                                                  |                |
| Chem Diagnostic Test                                                                                                 | 18                                        | 05/2018                                      | Consult with Advisor                                                                   |                |
| Spanish Webcape                                                                                                    | 355                                       | 05/2018                                      | SPAN:1502/Intermed Spanish II                                                          | _              |
| **                                                                                                    | AP and CLEP                               | **                                           |                                                                                        |                |
| ror specific information on these TEST NAME SC                                                                       | ORE TEST D                                | ATE CREDIT                                   | EVALUATION                                                                             |                |
| AP Psychology 4                                                                                                    | 05/20                                     | 17 3.0                                       | PSY.:1001                                                                              |                |
|                                                                                                    |                                           |                                              |                                                                                        |                |
| -> AT LEAST 1 REQUIRE!                                                                                               | MENT IN YOU                               | R AUDIT BELO                                 | W IS NOT SATISFIED <-                                                                  |                |
|                                                                                                    |                                           |                                              |                                                                                        |                |
|                                                                                                    |                                           |                                              |                                                                                        |                |